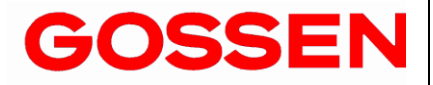

# **MAVO-USB** Interface

1.1/02.18

|                                                           | Table of Contents                                                                                                    | Page                                |
|-----------------------------------------------------------|----------------------------------------------------------------------------------------------------|-------------------------------------|
| <b>1</b><br>1.1<br>1.2                                    | Introduction<br>Driver Installation<br>Interface Information                                                                                                    | <b>3</b><br>3<br>3                  |
| 2                                                         | Quick Check                                                                                                    | 4                                   |
| <b>3</b><br>3.1<br>3.2<br>3.3<br>3.4<br>3.5<br>3.6<br>3.7 | Command information<br>Command Layout<br>Abbreviations for Commands<br>Text Parameters<br>Numeric Parameters<br>Query Commands<br>Commands with an Asterisk "*"<br>Conventions, Restrictions                                                                                                    | <b>5</b><br>5<br>6<br>7<br>7<br>7   |
| 4                                                         | Commands for Device Settings and Querying Measured Values                                                                                                    | 8                                   |
| 4.1<br>4.2<br>4.3<br>4.4<br>4.5<br>4.6<br>4.7<br>4.8      | *RST – Reset Device Settings<br>*IDN? – Device Identification Query<br>VERSION? – Command Interpreter Version Query<br>BEEPER – Actuation of the Signal Generator<br>KEYBOARD – Enable/Disable the Keyboard<br>TIME? – Read Out System Time<br>DISPLAY – Switch Display On/Off<br>UNIT – Select Display Unit of Measure | 8<br>9<br>9<br>10<br>10<br>11<br>11 |

| 5.2<br>5.3 | MEMORY:DATA? – Read Out Measured Value Memory                     | 17 |
|------------|-------------------------------------------------------------------|----|
| 5.2        |                                                                   |    |
|            | MEMORY: FREE? – Query Available Memory Capacity                   | 16 |
| 5.1        | MEMORY:CLEAR – Measured Value Memory Deletion                     | 16 |
| 5          | Measured Value Memory Commands                                    | 16 |
| 4.15       | BACKLIGHT – BACKLIGHT – Display Illumination                      | 15 |
| 4.14       | ECHO – Suppression                                                | 14 |
| 4.13       | On/Off<br>RANGE:AUTO? – Query Status of Automatic Range Selection | 14 |
| 4.12       | RANGE: AUTO – Switch Automatic Measuring Range Selection          | 13 |
| 4.11       | RANGE? – Query Measuring Range                                    | 13 |
| 4.10       | RANGE – Set Measuring Range                                       | 12 |
|            |                                                                   | 12 |
| 4.9        |                                                                   |    |

## 1 Introduction

This document describes the remote operation of the MAVO-USB product range (Mavolux, Mavomonitor, Mavo Spot2), the Program-Controlled device functions and parameters.

## 1.1 Treiberinstallation

To install the USB-Drivers connect the meter to the PC with the included USB cable. If the PC is connected to the Internet, Windows detects the device and installs the drivers automatically.

In rare cases, Windows might not find the drivers online. In this case, the drivers have to be downloaded and installed manually. Download the D2XX drivers directly from <u>FTDI Chip</u>: <u>http://www.ftdichip.com/Drivers/D2XX.htm</u>

You'll find a current driver for your operating system in the table on this website (also available as an executable setup file in the "Comments" column for easier installation with installation instructions).

## 1.2 Interface Information

After successful installation of the drivers windows detects two new devices in the Device-Manager:

- USB Serial Port (COMxx)
- USB Serial Converter

Nearly all device functions and settings can be remote controlled with software via the interface. The respective device settings and confirmation messages are triggered by means of character strings (command frames) which are transmitted in ASCII code.

The UART Settings for the MAVO-USB-Devices are:

- 9600 Bit per Second
- 1 Start bit
- 7 Data bits
- 2 Stop bits
- Even parity
- now Flow control

## 2 Quick Check

After finishing all steps from point 1, a Quick Check can be performed. You need a Terminal-Program to do so. We recommend <u>HTerm</u> from <u>der-Hammer.info</u>. You can also use a different Terminal-Program that supports sending of several ASCII-Characters in one package.

Make all necessary settings in the Terminal-Program (red Circle). The commands are sent as ASCII and are terminated with "line feed" or "carriage return - line feed" (yellow circle)

| da HTerm 0.8.1beta                                                                                |                 |                  |
|---------------------------------------------------------------------------------------------------|-----------------|------------------|
| <u>File Options View Help</u>                                                                     |                 |                  |
| Disconnect Port COM4    R Baud 9600    Data 7  Stop 2  Parity Even                                | •)•             | CTS Flow control |
| Rx 216 Reset 1x 63 Reset Count 0 0 Reset Newline at None                                          |                 | Shov     chara   |
| Clear received                                                                                    | oscroll         | Show errors      |
| Sequence Overview X Received Data                                                                 |                 |                  |
| 5 10 15 20 25 30 35 40 45 50 55 60 6<br>• IDN GOSSEN, M 503, 22406, 02, V 2.04 m<br>Selection (-) | 55              | 70               |
| Input control                                                                                     |                 | ×                |
| Input options                                                                                     |                 |                  |
| Clear transmitted Asci Hex Dec Bin Send on enter LF Send file                                     | DTR             | RTS              |
| Type ASC V IDN?                                                                                   |                 | ASend            |
| Transmitted data                                                                                  |                 | ×                |
| 1 5 0 15 20 25 30 35 40 45 50 55 60 6                                                             | i5 <sup>,</sup> | 70 75            |
| History 1/10/10 Connect to COM4 (b:9600 d:7 s:2 p:Even)                                           |                 |                  |

If you send "IDN?" to the device, the device should answer as shown in the screenshot (green circle).

GOSSEN Foto- und Lichtmesstechnik GmbH

## 3 Command information

## 3.1 Command Layout

The commands are named according to the English designations for the corresponding functions.

For example, the command:

# DISPLAY ON

Switches the LDC on.

- Each command consists of a header, and one or more parameters as required
- Headers and parameters can be entered either as upper case or lower case letters, or as a combination of both
- At least one blank must be entered between the header and the parameter
- If several parameters are included they are separated by commas (,), and a blank can be entered before and after each parameter as well

## 3.2 Abbreviations for Commands

The portions of the commands printed in upper case letters in the command descriptions must be included, but the portions printed in lower case letters can be omitted.

The header may also include additional text (identified in the command descriptions by means of brackets: [...]), which can be inserted in order to assure better legibility and has no influence on the respective command

For example, the following variants of the command [[MEAsure:]PHOt]?

MEASURE:PHOTO? pho? ?

have the same effect, i.e. they trigger measurement in the momentary measuring range:

## 3.3 Text Parameters

Text parameters generally begin with a letter<sup>1</sup>.

A specific selection of texts exists for all commands which include text parameters, and these can be used for each respective parameter.

Example:

| Command: | DISP | txt       |
|----------|------|-----------|
| Range:   | txt  | = OFF, ON |

In the example above, DISP is the header, and OFF, ON are the group of allowable text parameters

# 3.4 Numeric Parameters

- Numeric parameters can currently be entered as whole numbers only. The response is a whole number with or without exponent
- The exponent may occupy up to two places
- A blank can be entered to the left and to the right of the exponent symbol
- Leading plus signs are omitted
- Up to 10 characters are permissible for numeric parameters
- Parameters are separated with commas
- Blanks can be entered to the left and to the right of parameters

Examples of permissible numeric parameters:

1234 12340E-1

<sup>1</sup> In compliance with the SCPI convention (Standard Commands for Programmable Instruments), special system commands are identified with a leading asterisk (\*). However, the complete SCPI command set has not been implemented.

## 3.5 Query Commands

- Query commands are used to query device settings or to request measured values
- Query commands are identified with a question mark "?" at the end
- The question mark is part of the header, i.e. no spaces may be entered to the left of the question mark

## Example:

SENSE:PHOTO:RANGE? ran?

The two variants shown above are valid commands for querying the momentary measuring range

RANGE ?

The above entry is responded to with an error message.

## 3.6 Commands with an Asterisk "\*"

Special system commands are written with a leading asterisk "\*".

# 3.7 Conventions, Restrictions

- Terminating device messages: The individual command string (or frame) must end with a line feed "LF" (0Ahex). The response from the device also ends with LF
- Number of parameters: The number of parameters is limited to 2
- Length of the command string: The length of the command string to the measuring instrument (including LF) is limited to 32 ASCII characters. The length of the response is not subject to this restriction
- Stringing commands together: So-called compound commands (command strings separated with semicolons) are not supported
- The response always consists of upper case letters: Portions of the command which are written in lower case letters are converted to upper case letters in the echo string

## 4 Commands for Device Settings and Querying Measured Values

## 4.1 \*RST – Reset Device Settings

<u>Function</u> Resets all configurable parameters to their default values, the device is restarted, stored values are not deleted!

#### Programming

| *RST<br>none                                               |
|------------------------------------------------------------|
| *RST ACK2                                                  |
|                                                            |
| On                                                         |
| Unchanged, same as before reset                            |
| Enabled                                                    |
| On                                                         |
| Unchanged                                                  |
| <ul> <li>Standard (0,5 measurements per second)</li> </ul> |
| Unchanged                                                  |
| ta Refresh from E <sup>2</sup> prom memory                 |
| e                                                          |

## 4.2 \*IDN? – Device Identification Query

<u>Function</u> Device identifies itself with manufacturer's designation, type designation, serial number, hardware revision level and firmware version

## Programming

| Command   | *IDN?                                                                             |
|-----------|-----------------------------------------------------------------------------------|
| Parameter | none                                                                              |
| Response  | *IDN manufacturer, type, serial number, hardware revision level, software version |
| Example:  |                                                                                   |

← \*IDN GOSSEN,M 502, 20387,01,V 1.00

GOSSEN Foto- und Lichtmesstechnik GmbH

## 4.3 VERSION? – Command Interpreter Version Query

Function Queries the version number of the utilized command interpreter. This interface description makes reference to version V 1.00 (2004)

## Programming

| Command   | [SYStem:]VERsion?           |
|-----------|-----------------------------|
| Parameter | none                        |
| Response  | [SYStem:]VER Version (year) |

## Example:

→ VER? ← VER V1.00 (2004)

## 4.4 BEEPER – Actuation of the Signal Generator<sup>2</sup>

<u>Function</u> Generates an acoustic signal of specified duration

#### Programming

| Command   | [SYStem:]BEEPer num |
|-----------|---------------------|
| Parameter | numeriic            |
| Range     | 1 10 seconds        |
| Response  | 1                   |

## Example:

 $\begin{array}{l} \rightarrow \hspace{0.1cm} \mathsf{BEEP} \hspace{0.1cm} 2 \\ \leftarrow \hspace{0.1cm} \mathsf{BEEP} \hspace{0.1cm} \mathsf{ON} \end{array}$ 

<sup>2</sup> Only applies to devices equipped with a signal generator.

## 4.5 KEYBOARD – Enable/Disable the Keyboard

Function The keyboard can be disabled with the KEYBOARD command in order to avoid inadvertent interference during remote operation

#### Programming

| Command   | [SYStem:]KEYboard b |
|-----------|---------------------|
| Parameter | boolean             |
| Range     | {0, 1, ON, OFF}     |
| Response  | ON                  |

## Example:

## 4.6 TIME? – Read Out System Time

 Function
 Reads out system time. The system clock is started at the point in time of calibration, and is advanced second by second during operation (operating hours counter). When the device is switched off, current system time is saved to E<sup>2</sup>prom memory, and is reloaded at start-up

#### Programming

| Command   | [SYStem:]TIMe? |  |  |
|-----------|----------------|--|--|
| Parameter | none           |  |  |
| _         |                |  |  |

Response HHHH:MM:SS

## 4.7 DISPLAY – Switch Display On/Off

| Function | Switches the device | display (L | .CD) on and off |
|----------|---------------------|------------|-----------------|
|          |                     |            |                 |

#### Programming Con

| Command   | [SYStem:]DISplay b |
|-----------|--------------------|
| Parameter | boolean            |
| Range     | {0, 1, ON, OFF}    |
| Response  | ON                 |

## Example:

## 4.8 UNIT – Select Display Unit of Measure

<u>Function</u> Sets the display unit of measure, for the device display, as well as for remote control functions

#### Programming

| JNIt:PHOtometric txt |
|----------------------|
| ext                  |
| LX,FC,CD_M2,FL}      |
| Х                    |
|                      |

## Example:

 $\begin{array}{l} \rightarrow \mbox{ uni:phot lx} \\ \leftarrow \mbox{ UNI:PHOT LX} \end{array}$ 

## 4.9 PHOT? – Execute Measurement

Function Queries the momentary measured value in the preselected measuring range, as well as the selected display unit of measure

## Programming

| Command<br>Parameter            | [[MEAsunone                    | ure:]PHOtometric]?                               |
|---------------------------------|--------------------------------|--------------------------------------------------|
| Response<br>Parameter<br>Format | [[MEAsu<br>0 E-03 .<br>nnnnn E | ure:]PHOtometric] num<br>. 1999 E03<br>E-xy uu   |
|                                 | nnnnn                          | Up to 5 characters, leading zeros are suppressed |

uu Selected display unit of measure

## Example:

→ ? ← 1234E-01 LX

## 4.10 RANGE – Set Measuring Range

<u>Function</u> Selects the utilized measuring range

## Programming

| Command   | [[MEAsure:]PHOtometric:]RANge num                 |
|-----------|---------------------------------------------------|
| Parameter | numeric                                           |
| Range     | Range <sub>min</sub> ≤ num ≤ Range <sub>max</sub> |
| Response  | [[MEAsure:]PHOtometric:]RANge num                 |

## Example:

 $\rightarrow$  RAN 4  $\leftarrow$  RAN 4

## 4.11 RANGE? – Query Measuring Range

| Function | Queries the momentary | y measuring range |
|----------|-----------------------|-------------------|
|          |                       |                   |

#### Programming

Command [[MEAsure:]PHOtometric:]RANge? Parameter none

Response [[MEAsure:]PHOtometric:]RANge num

## Example:

 $\rightarrow$  RAN?  $\leftarrow$  RAN 3

## 4.12 RANGE: AUTO – Switch Automatic Measuring Range Selection On/Off

Function Activates / Deactivates the use of the automatic measuring range selection

#### Programming

Command [[MEAsure:]PHOtometric:]RANge:AUTo b Parameter boolean Range {0, 1, ON, OFF} Default value ON

## Example:

 $\rightarrow$  RAN:AUTO OFF  $\leftarrow$  RAN:AUTO OFF

## 4.13 RANGE: AUTO? – Query Status of Automatic Range Selection

<u>Function</u> Queries auto-ranging status

## Programming

| Command       | [[MEAsure:]PHOtometric:]RANge:AUTo? |
|---------------|-------------------------------------|
| Parameter     | none                                |
| Range         | {0, 1, ON, OFF}                     |
| Default value | ÔN                                  |

## Example:

 $\begin{array}{l} \rightarrow \mbox{ RAN:AUTO?} \\ \leftarrow \mbox{ RAN:AUTO OFF} \end{array}$ 

## 4.14 ECHO – Suppression

Function Suppresses command echo in the response

## Programming

| Command       | [SYStem:]ECHo b |
|---------------|-----------------|
| Parameter     | boolean         |
| Range         | {0, 1, ON, OFF} |
| Default value | ON              |

## Example:

- $\rightarrow$  measure:photo?
- ← MEASURE:PHOTO? 123E00 LX
- $\rightarrow$  echo off
- $\leftarrow \text{ ECHO OFF}$
- $\rightarrow$  measure:photo?
- ← 123E00 LX

# 4.15 BACKLIGHT – BACKLIGHT – Display Illumination <sup>3</sup>

Function Switches display illumination on and off

## Programming

| Command       | [SYStem:]DISplay:BACklight b |
|---------------|------------------------------|
| Parameter     | boolean                      |
| Range         | {0, 1, ON, OFF}              |
| Default value | ON                           |

# Example:

 $\rightarrow$  disp:backl on  $\leftarrow$  DISP:BACKL ON

<sup>3</sup> Only for devices that have a display backlight.

| 5              | 5 Measured Value Memory Commands                 |                                                                               |  |
|----------------|--------------------------------------------------|-------------------------------------------------------------------------------|--|
| 5.1            | .1 MEMORY:CLEAR – Measured Value Memory Deletion |                                                                               |  |
| Functio        | on Clears                                        | measured value memory                                                         |  |
| <u>Progra</u>  | <u>mming</u><br>Command<br>Parameter             | MEMory:CLEar<br>none                                                          |  |
|                | Response<br>Parameter                            | MEMory:CLEar xx,yy<br>xx Number of empty memory locations<br>yy Entire memory |  |
| 5.2<br>Functio | MEMORY:FREE?                                     | - Query Available Memory Capacity as the number of empty memory locations     |  |
| <u>Progra</u>  | <u>mming</u><br>Command<br>Parameter             | MEMory:FREe?<br>none                                                          |  |
|                | Response<br>Parameter                            | MEMory:FREer xx,yy<br>xx Number of empty memory locations<br>yy Entire memory |  |
| Examp          | ole:                                             | → mem:free? ← MEM:FREE 10,100                                                 |  |

# 5.3 MEMORY:DATA? – Read Out Measured Value Memory

Function Reads out the entire measured value memory (block read). Only occupied memory locations are read out

## Programming

| Command<br>Parameter  | MEMory<br>none               | r:DATa?                                                                                                    |
|-----------------------|------------------------------|----------------------------------------------------------------------------------------------------|
| Response<br>Parameter | MEMory<br>mm<br>nnnnn<br>-xy | :DATa mm: nnnnn E-xy uu; ;<br>Memory location number<br>Measured value<br>Exponent<br>Display unit of measure of the stored value |

6 Error Messages

| 001<br>002<br>003<br>004<br>008<br>017<br>018<br>019<br>021<br>022<br>101<br>102<br>103<br>104<br>105<br>106<br>107<br>108<br>201<br>202<br>203 | UART_ERR_OVE<br>UART_ERR_FE<br>UART_ERR_PE<br>UART_ERR_BUFFOFL<br>UART_ERR_TIMEOUT<br>ADC_ERR_OVR<br>ADC_ERR_OVR<br>EEP_ERR_WRITE EEPROM<br>EEP_ERR_LOCKED<br>SCPI_ERR_CMD_NOT_FOUND<br>SCPI_ERR_WRONG_PARA_COUNT<br>SCPI_ERR_WRONG_PARA_TYPE<br>SCPI_ERR_WRONG_PARA_UNITS<br>SCPI_ERR_UNMATCHED_QUERY<br>SCPI_ERR_UNMATCHED_BRACKET<br>SCPI_ERR_INVALID_VALUE_LIST<br>SCPI_ERR_INVALID_VALUE_LIST<br>SCPI_ERR_INVALID_NUM_SUFFIX<br>SCPI_ERR_WRONG_SENSOR<br>SCPI_ERR_WRONG_SENSOR | Overrun error: A new character was read in before the current character was picked up.<br>Transmission error: stop bit not detected<br>Transmission error: parity error<br>Receive buffer overrun<br>Timeout, no frame end detected<br>Phase sequence not adhered to<br>Timeout during deintegration (= overflow )<br>Measuring range exceeded (= overrange)<br>Write error<br>Impermissible access to calibration data memory<br>Error in header, command not supported<br>Wrong number of parameters<br>Unexpected parameter type<br>Incorrect unit of measure for parameter<br>Query command not implemented<br>Bracket error: The number of opening and closing brackets is not identical.<br>Setting value outside of permissible range<br>Incorrect index value<br>Hardware is not supported by this firmware version<br>The connected sensor is not suitable for the requested measurement.<br>Range exceeded |
|----------------------------------------------------------------------------------------------------|----------------------------------------------------------------------------------------------------|----------------------------------------------------------------------------------------------------|
| 202                                                                                                    | SCPI_ERRWRONG_SENSOR                                                                                                    | The connected sensor is not suitable for the requested measurement.                                                                                                    |
| 203                                                                                                    | SCPI_ERRRANGE_OVR Measuring                                                                                                    | Range exceeded                                                                                                    |
| 204                                                                                                    | SOLI_LINI_WINDING_FASSWORD                                                                                                    | inconect password                                                                                                    |

GOSSEN Foto- und Lichtmesstechnik GmbH | Lina-Ammon-Str. 22 | D-90471 Nürnberg | Germany Telefon: +49 911 8602-181 | Fax: +49 911 8602-142 | E-Mail: info@gossen-photo.de | www.gossen-photo.de

GOSSEN Foto- und Lichtmesstechnik GmbH